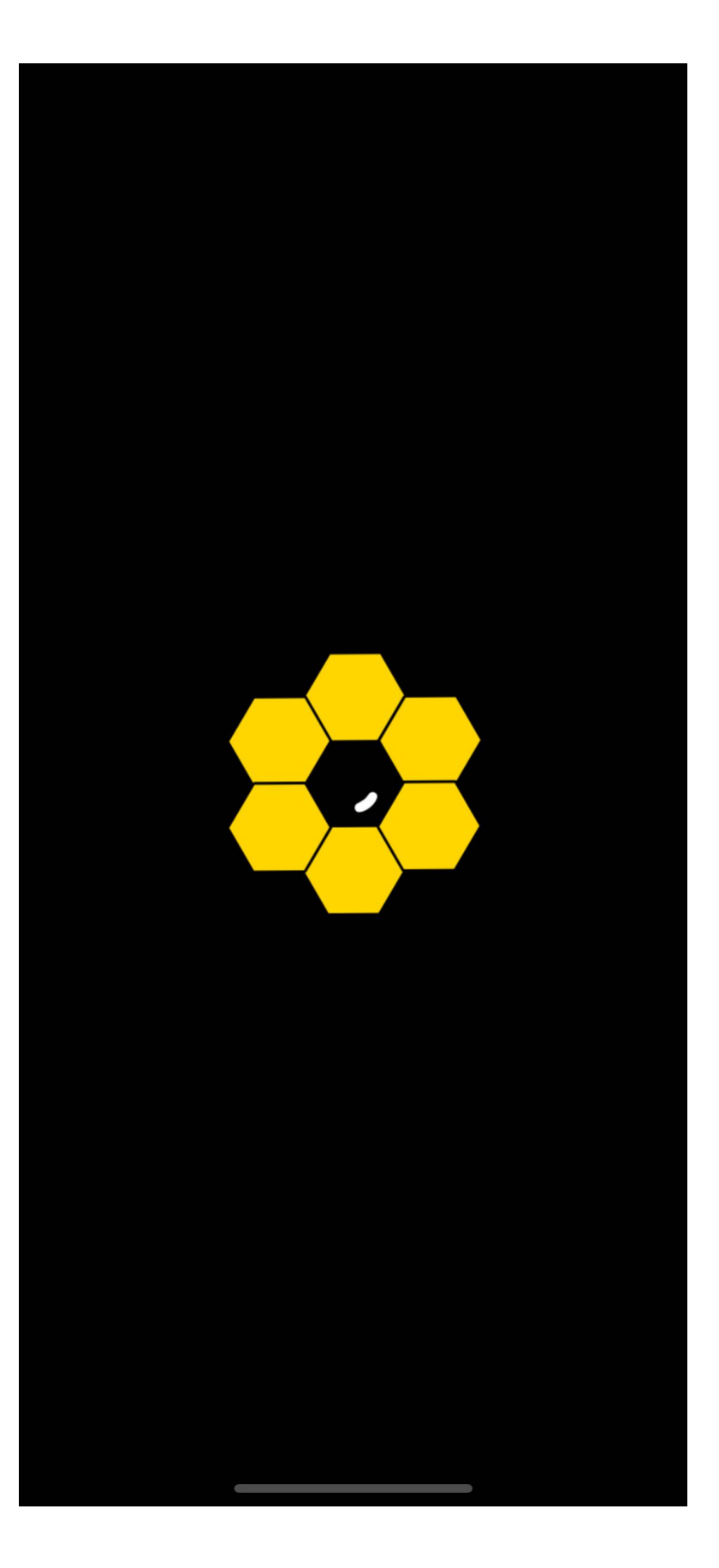

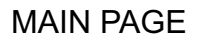

2:49

**Your Apiaries** 

# What language do you prefer ?

**?** 

English

Français

Choisissez votre langue

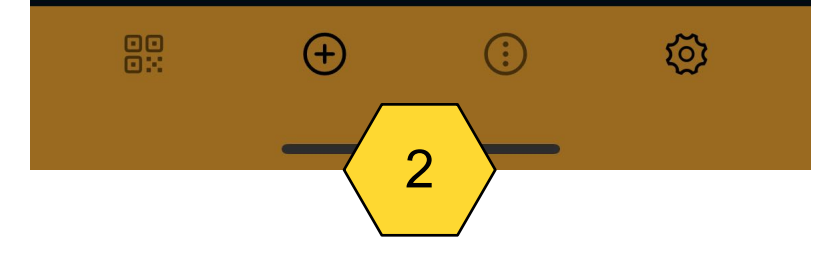

#### FIRST PAGE

2:50

**Vos Ruchers** 

#### Accéder aux préférences de l'application

.... 🔶 📖

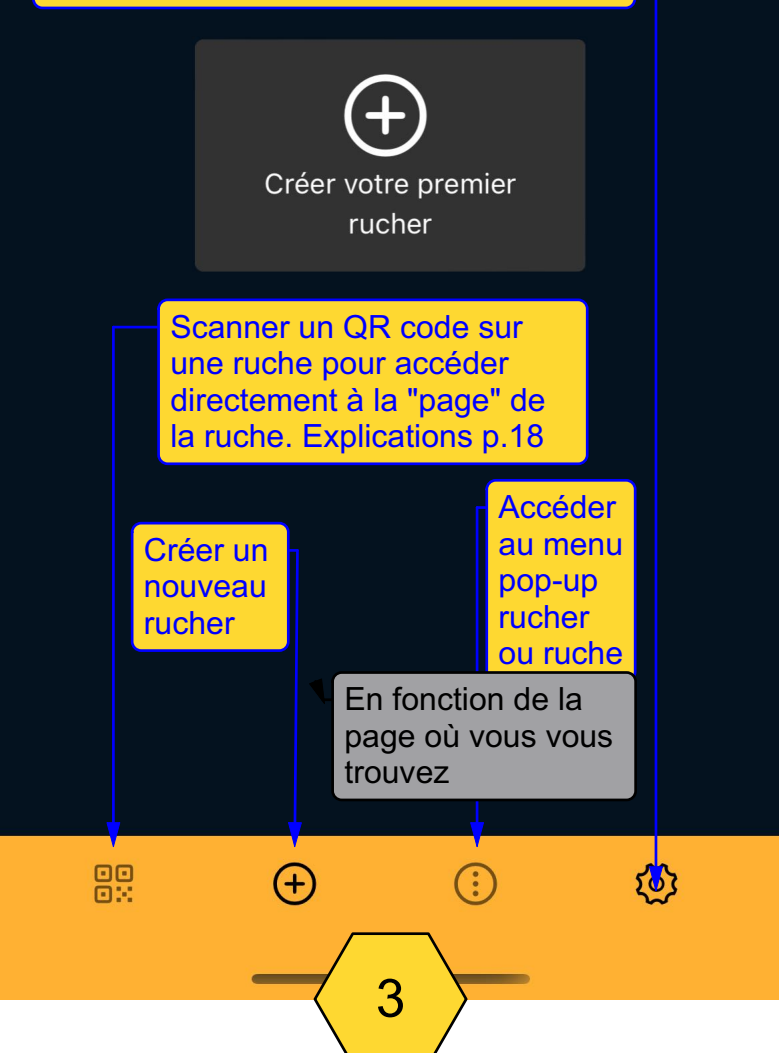

# PRÉFÉRENCES 1

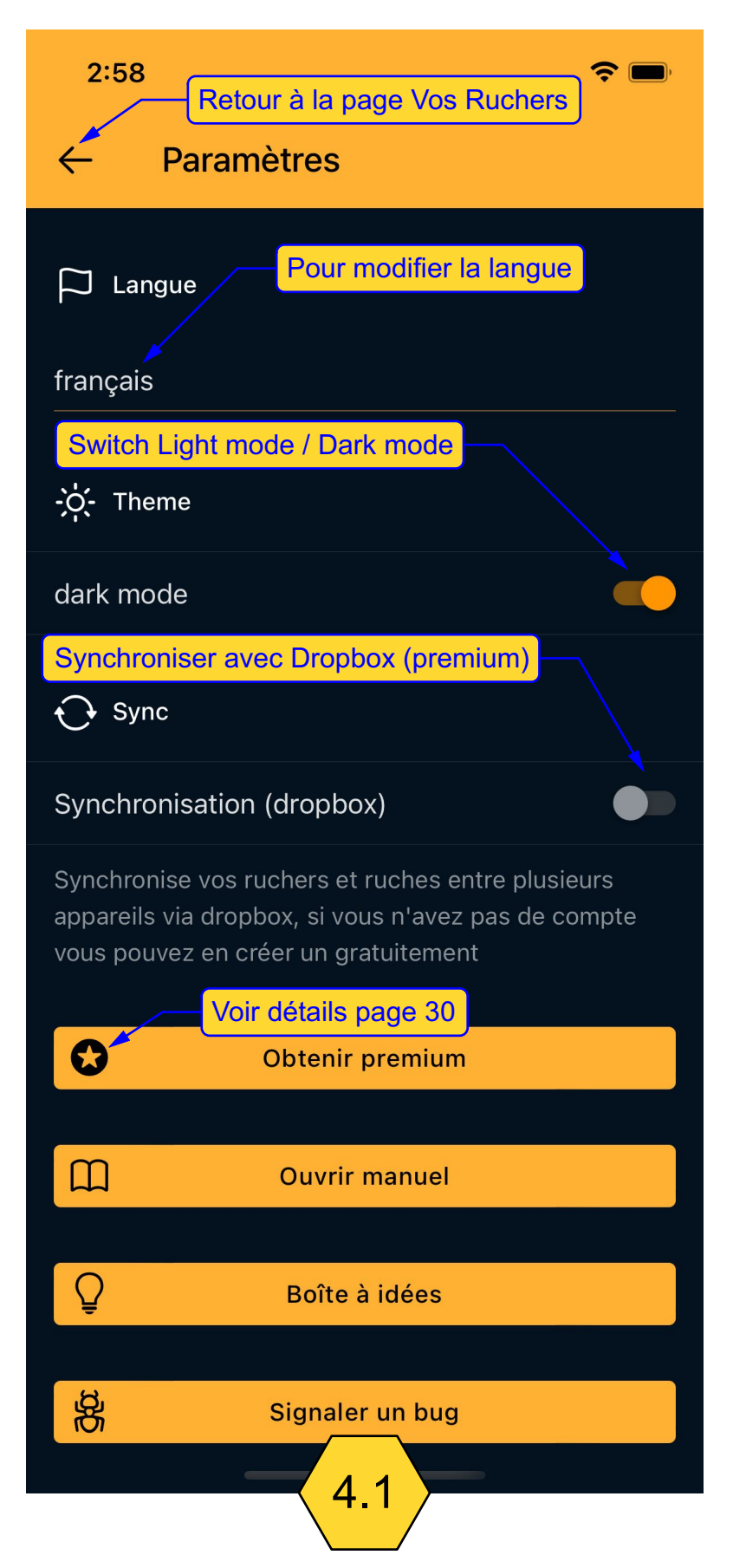

# PRÉFÉRENCES 2

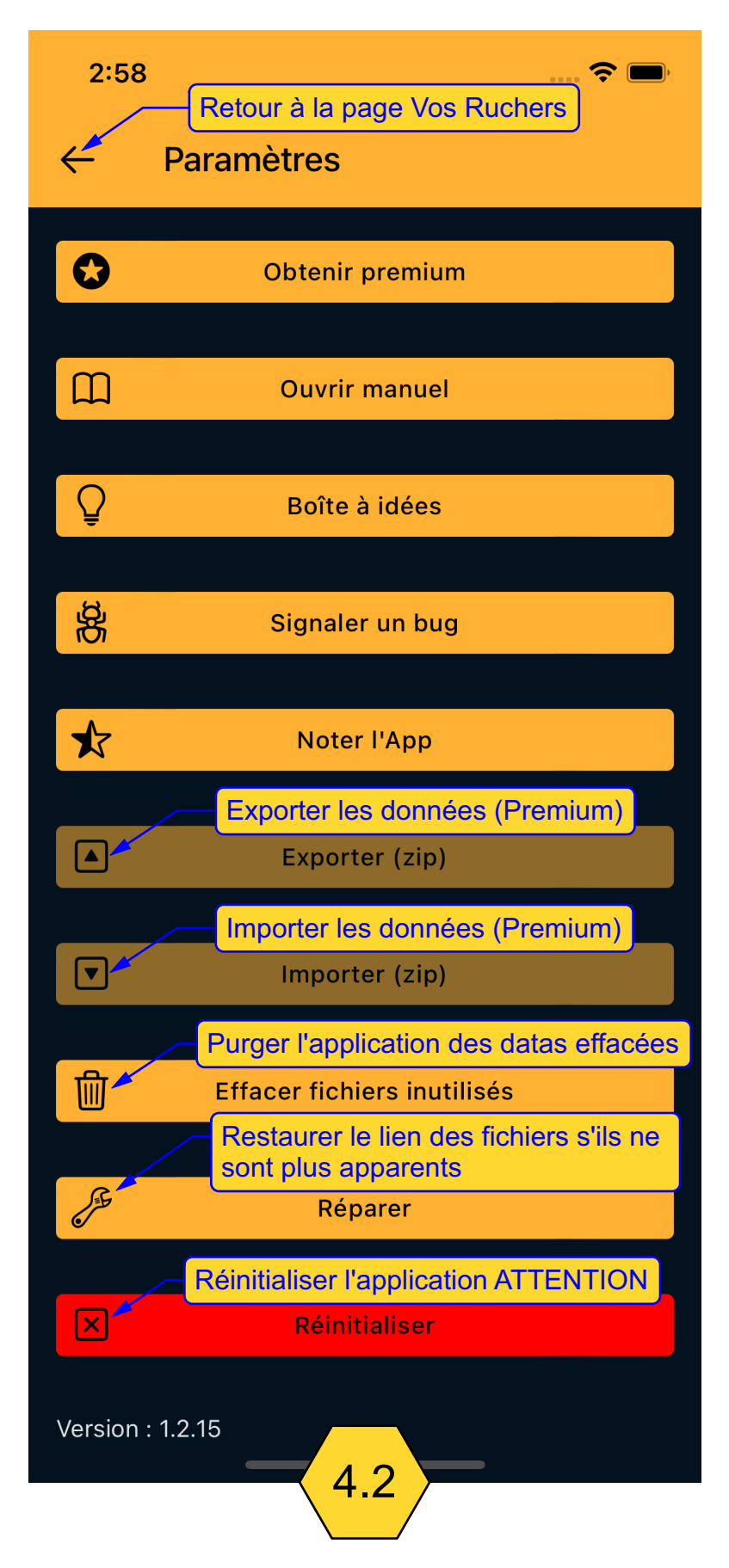

#### CRÉER / AJOUTER UN RUCHER

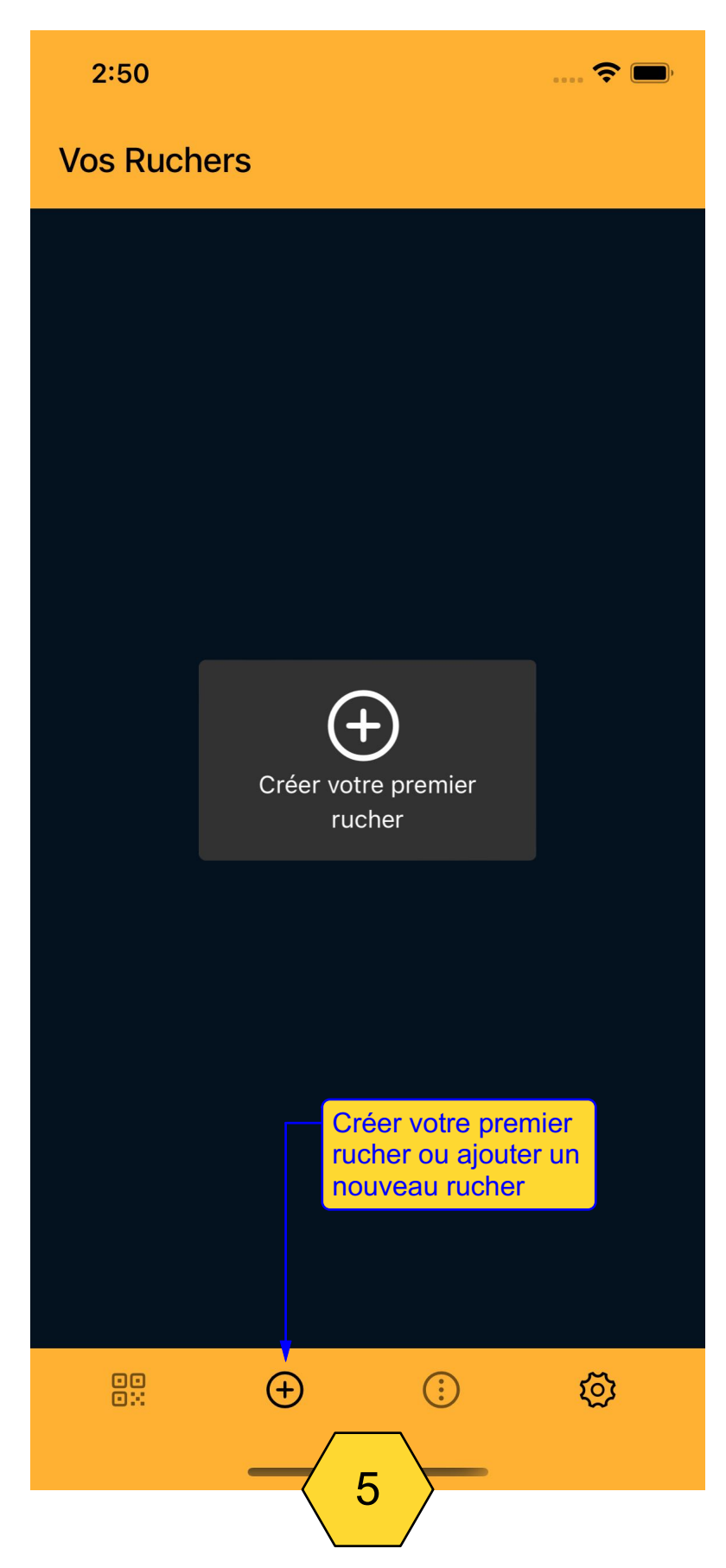

# RENSEIGNER LES CHAMPS D'UN RUCHER

| 2:52<br>Annuler/retour<br>Ajouter Rucher                       |
|----------------------------------------------------------------|
| Enregistrer le rucher                                          |
| Nom                                                            |
| Fill out this field                                            |
| Géolocaliser votre rucher pour<br>l'adresser (pas obligatoire) |
| Adresse                                                        |
| Me localiser                                                   |
| Date de création du rucher                                     |
| Ajouter photo                                                  |
| Orientation                                                    |
| Environnement                                                  |
| Altitude                                                       |
| Notes                                                          |
| 6                                                              |

# DÉPLACER L'ORDRE DES RUCHERS

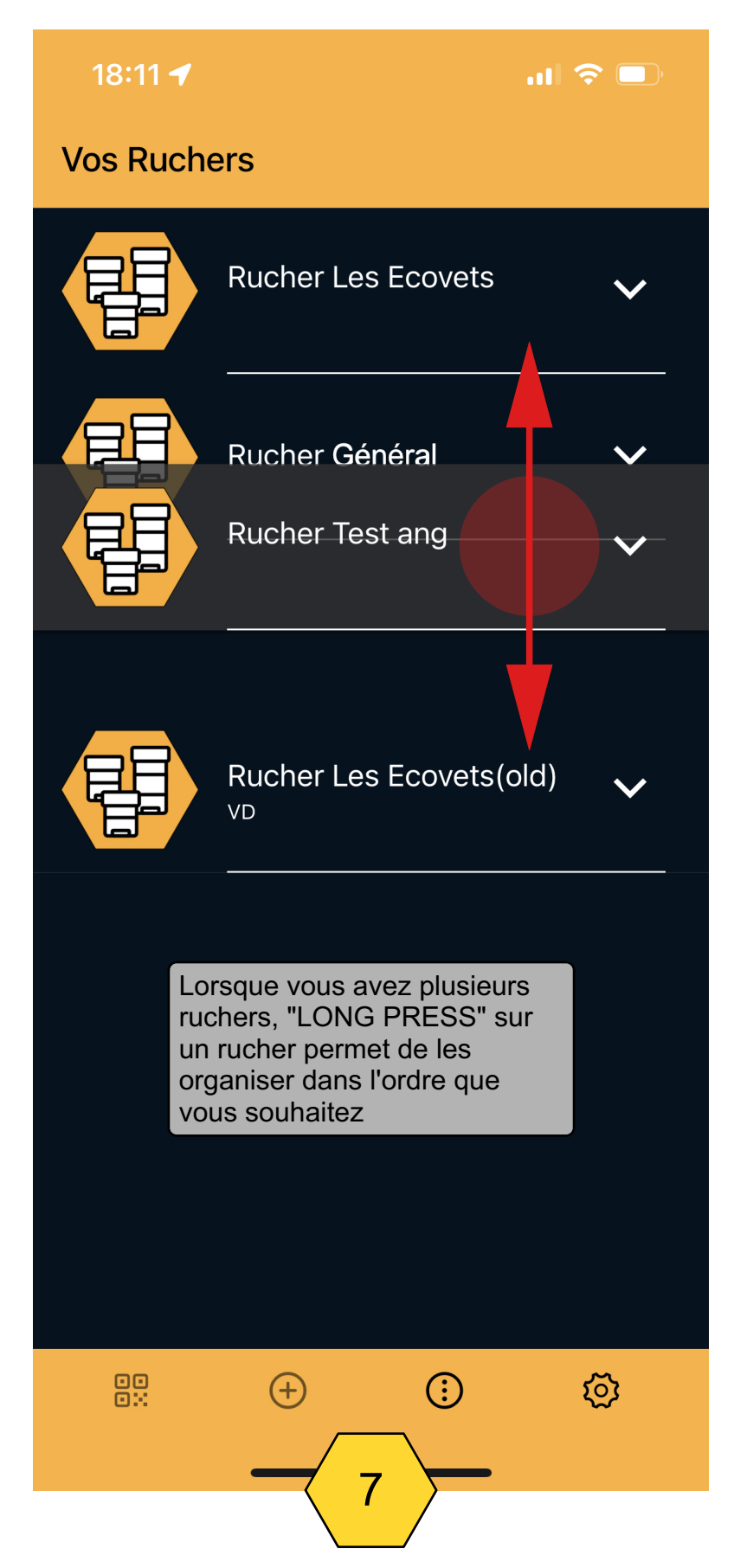

# CRÉER UNE RUCHE

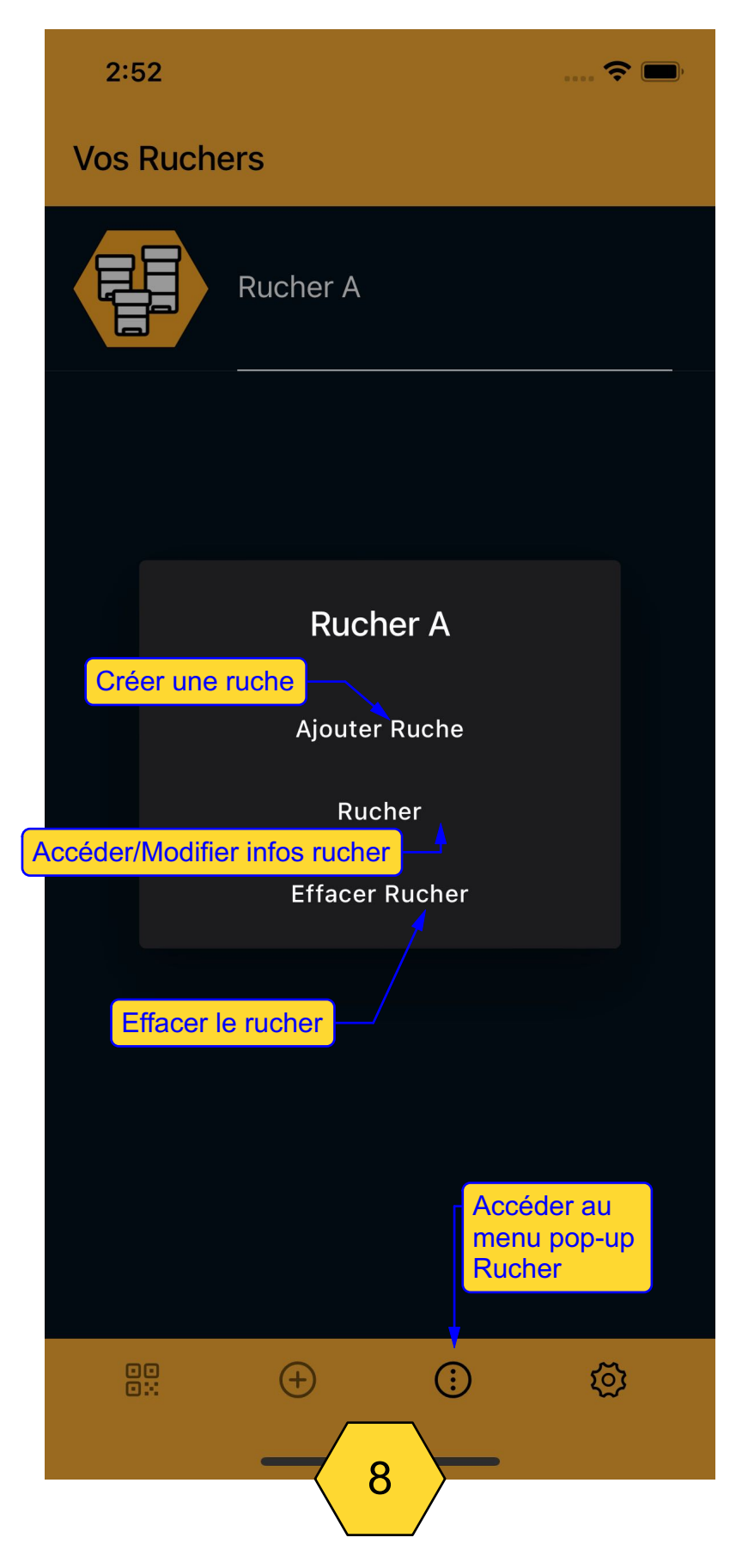

### RENSEIGNER LES CHAMPS D'UNE RUCHE

| Ajouter Ruche Ajouter Ruche Nom Enregistrer la ruche ID Modèle Kvaluer la ruche selon des critères d'appréciations personnelles Appréciation générale de la ruche                                         |
|----------------------------------------------------------------------------------------------------|
| Nom       Enregistrer la ruche         ID       ID         Modèle       Évaluer la ruche selon des critères d'appréciations personnelles         Nombre de cadres       Appréciation générale de la ruche |
| ID         Modèle       Évaluer la ruche selon des critères d'appréciations personnelles         Nombre de cadres       Dersonnelles         Appréciation générale de la ruche                            |
| ModèleÉvaluer la ruche<br>selon des critères<br>d'appréciations<br>personnellesNombre de cadresPersonnellesAppréciation générale de la ruche                                                              |
| Nombre de cadres     d'appreclations<br>personnelles       Appréciation générale de la ruche                                                                                                    |
| Appréciation générale de la ruche                                                                                                    |
|                                                                                                    |
|                                                                                                    |
| Ajouter photo                                                                                                    |
| Année L'évaluation apparaît dans                                                                                                    |
| Race 01<br>Dernière entrée 03/09/2022                                                                                                    |
| Origine des abeilles                                                                                                    |
| Origine de la reine                                                                                                    |
| Année de la reine                                                                                                    |
| Reine clipée                                                                                                    |
| Reine marquée                                                                                                    |
| Notes Évaluer l'agressivité                                                                                                    |
| Sociabilité: Très calme                                                                                                    |
| 9                                                                                                    |

#### STRUCTURE DE LA RUCHE

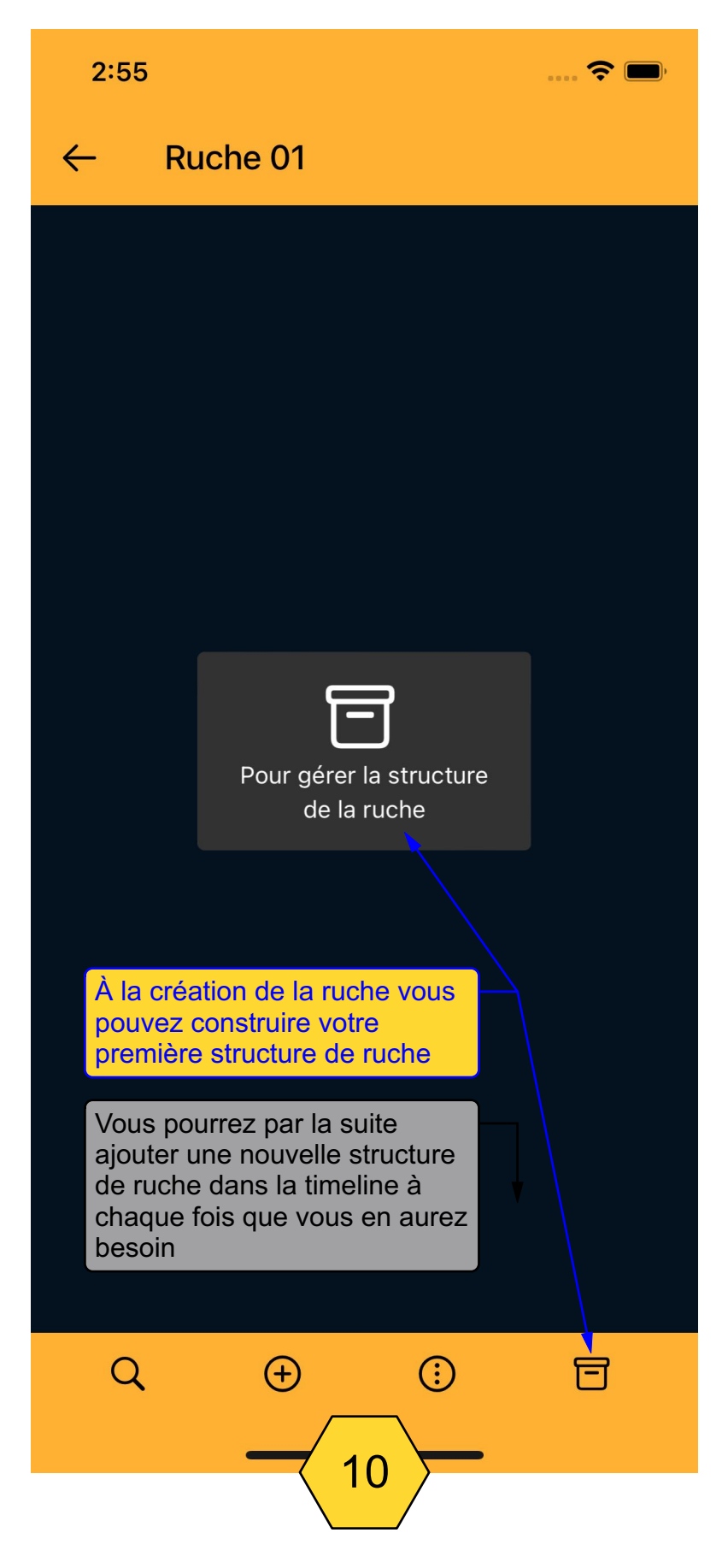

#### STRUCTURER LA RUCHE

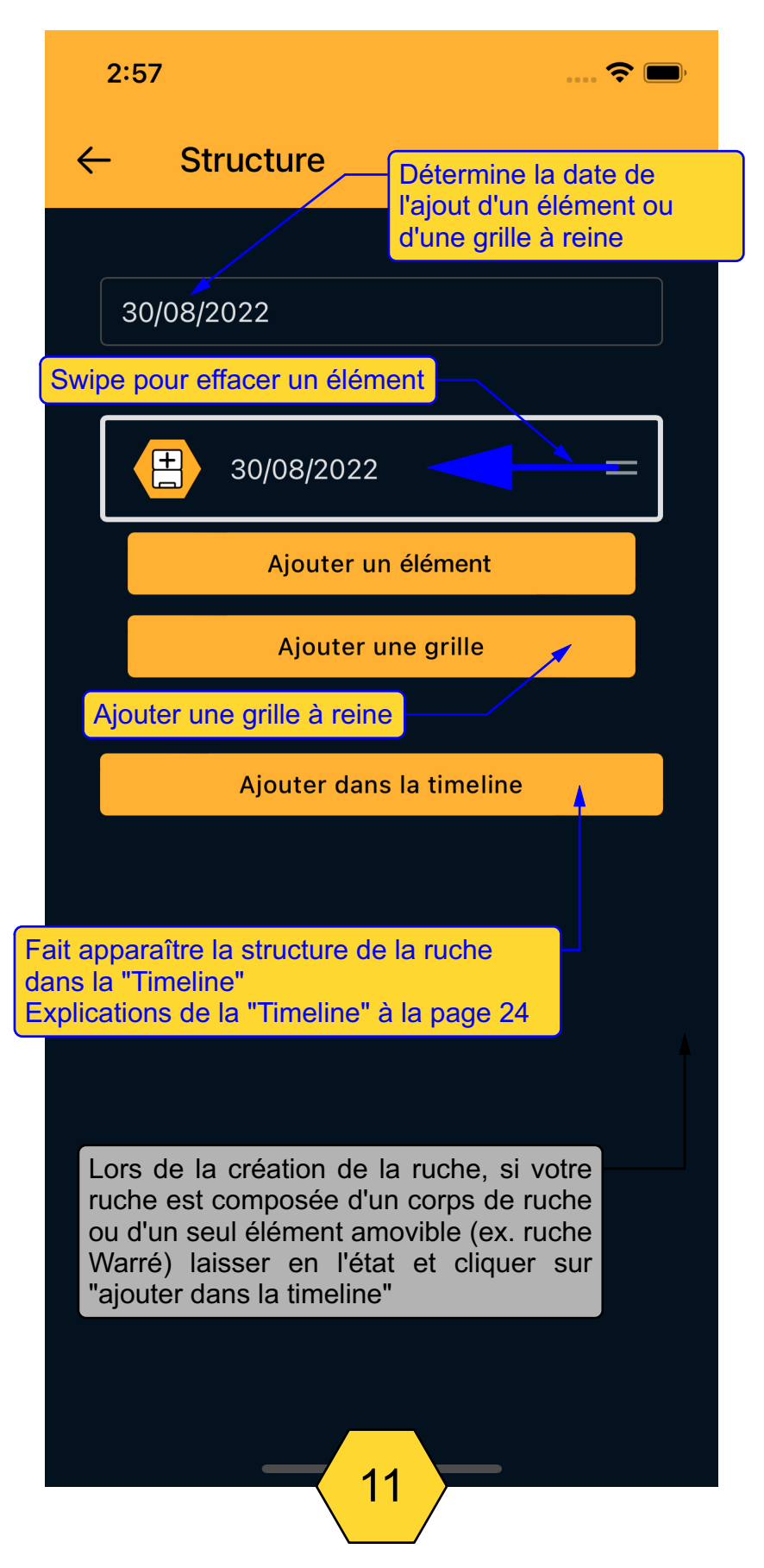

#### STRUCTURER LA RUCHE

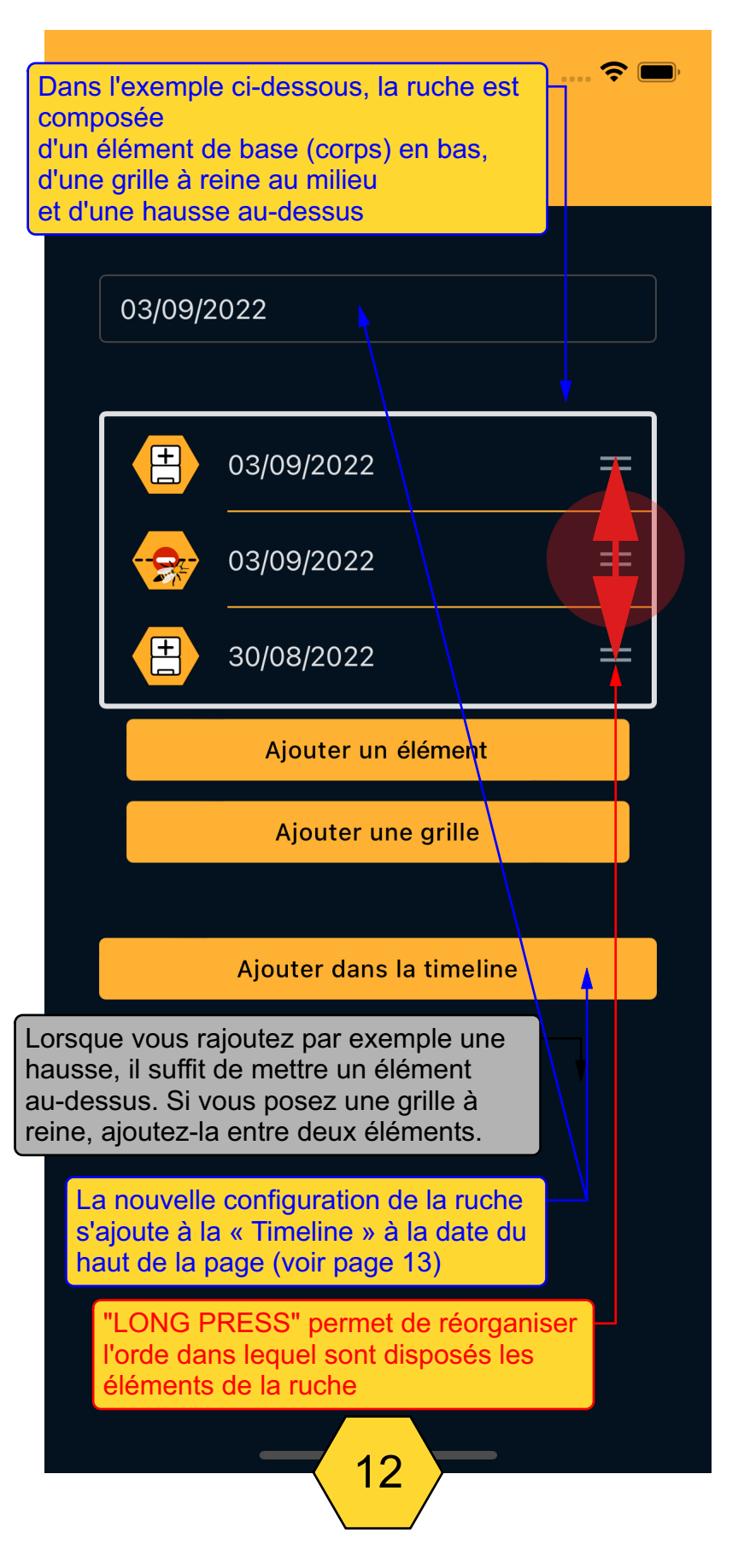

## STRUCTURE DE LA RUCHE DANS LA TIMELINE

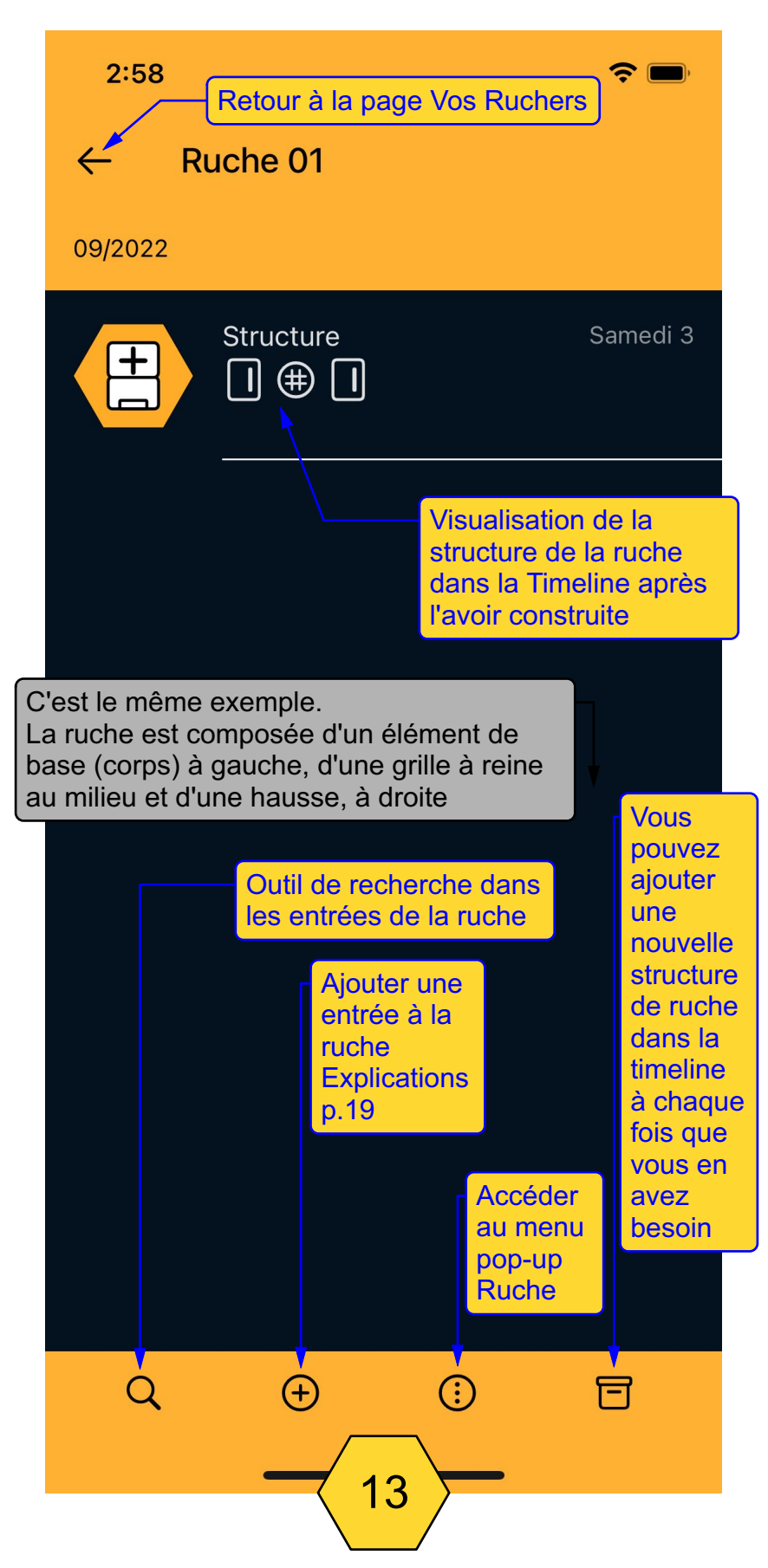

#### EFFACER UNE RUCHE

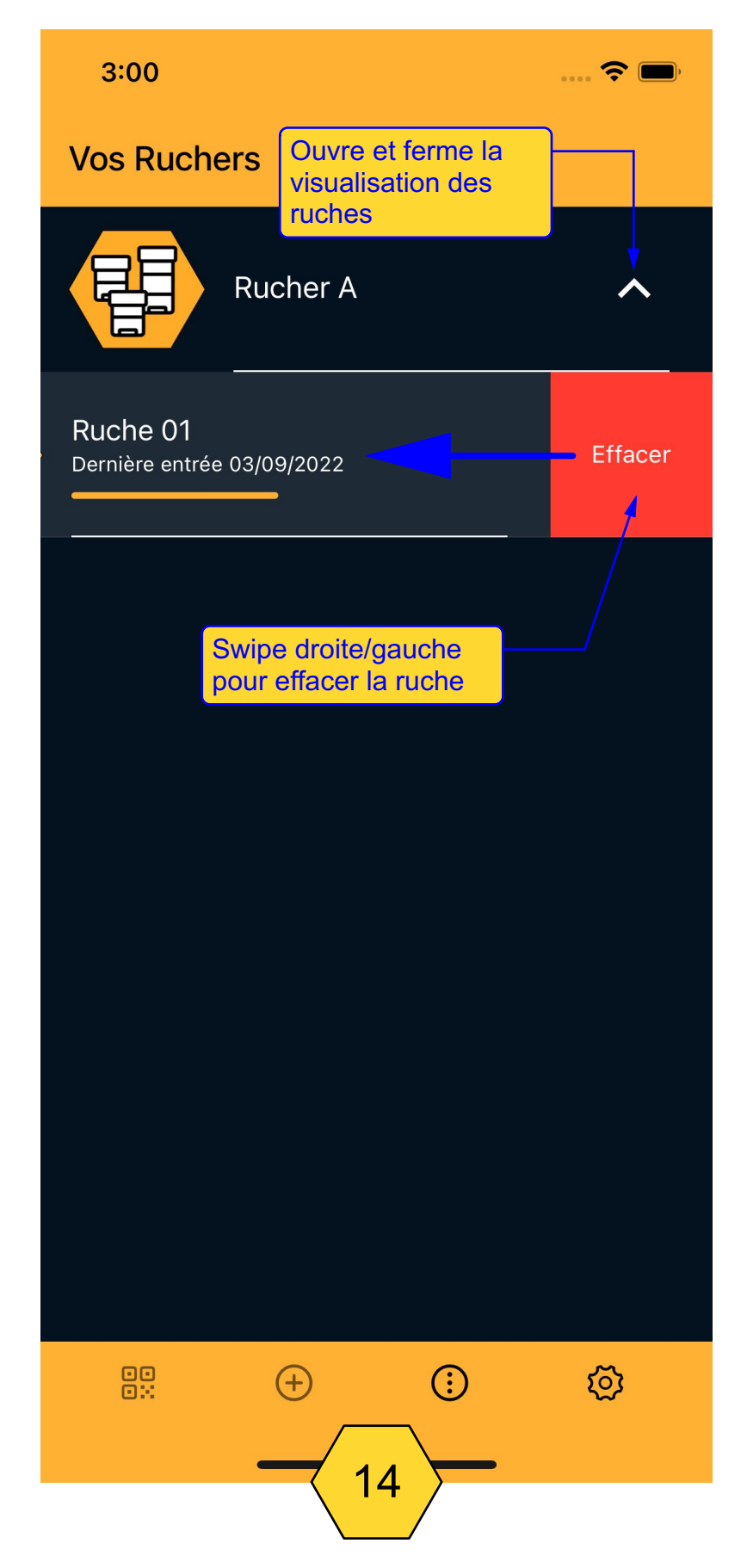

#### ARCHIVER UNE RUCHE

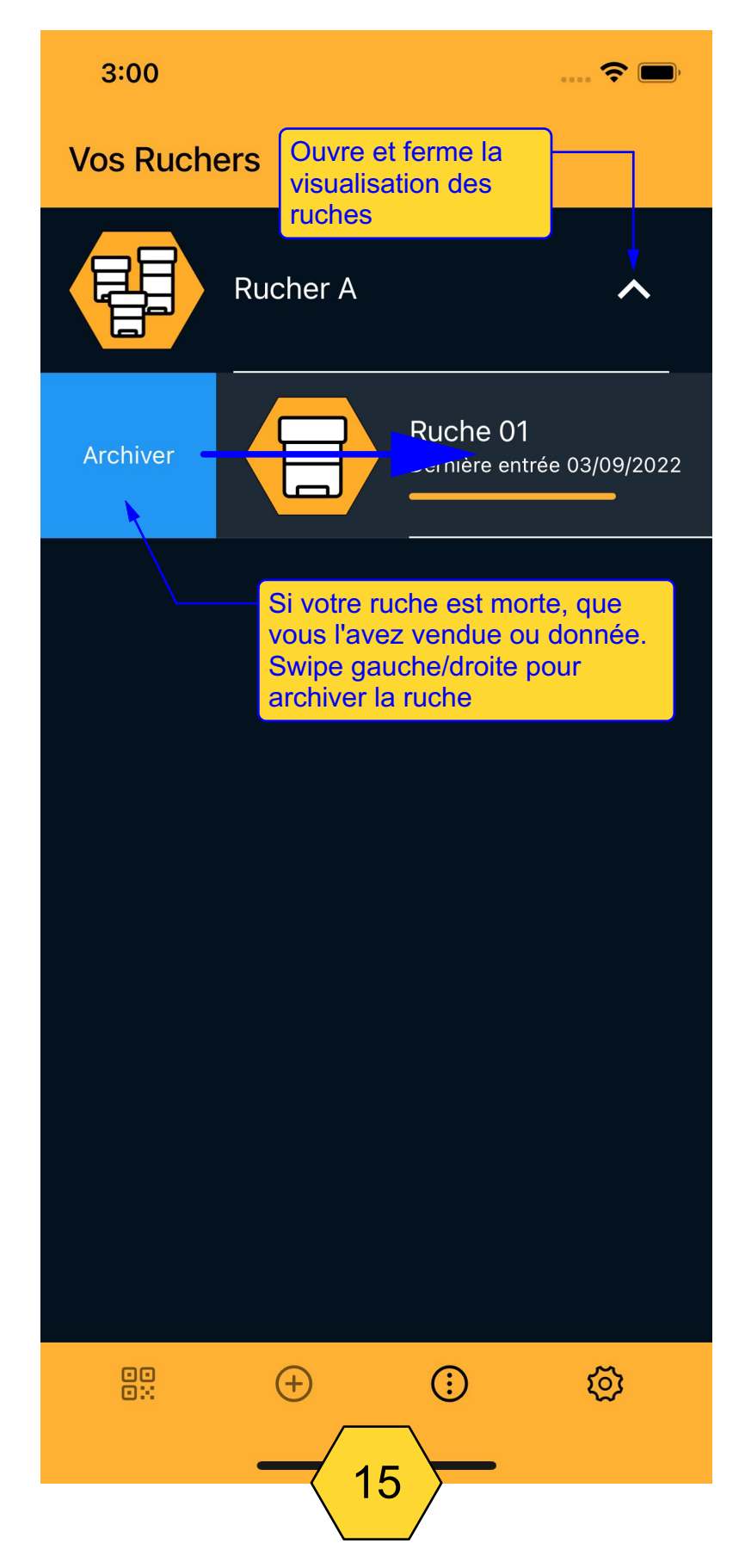

#### MENU POP-UP RUCHES ARCHIVÉES

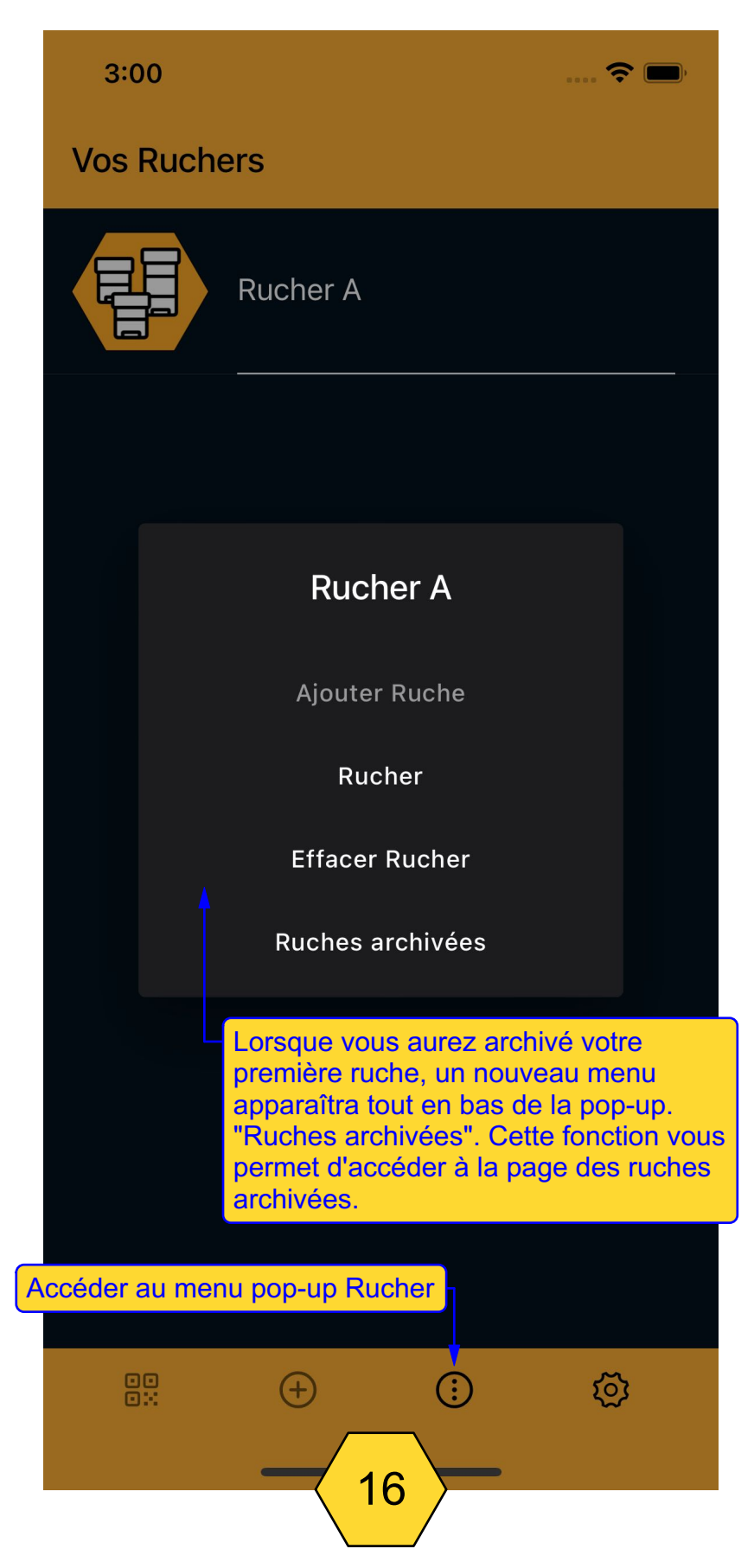

#### RESTAURER UNE RUCHE

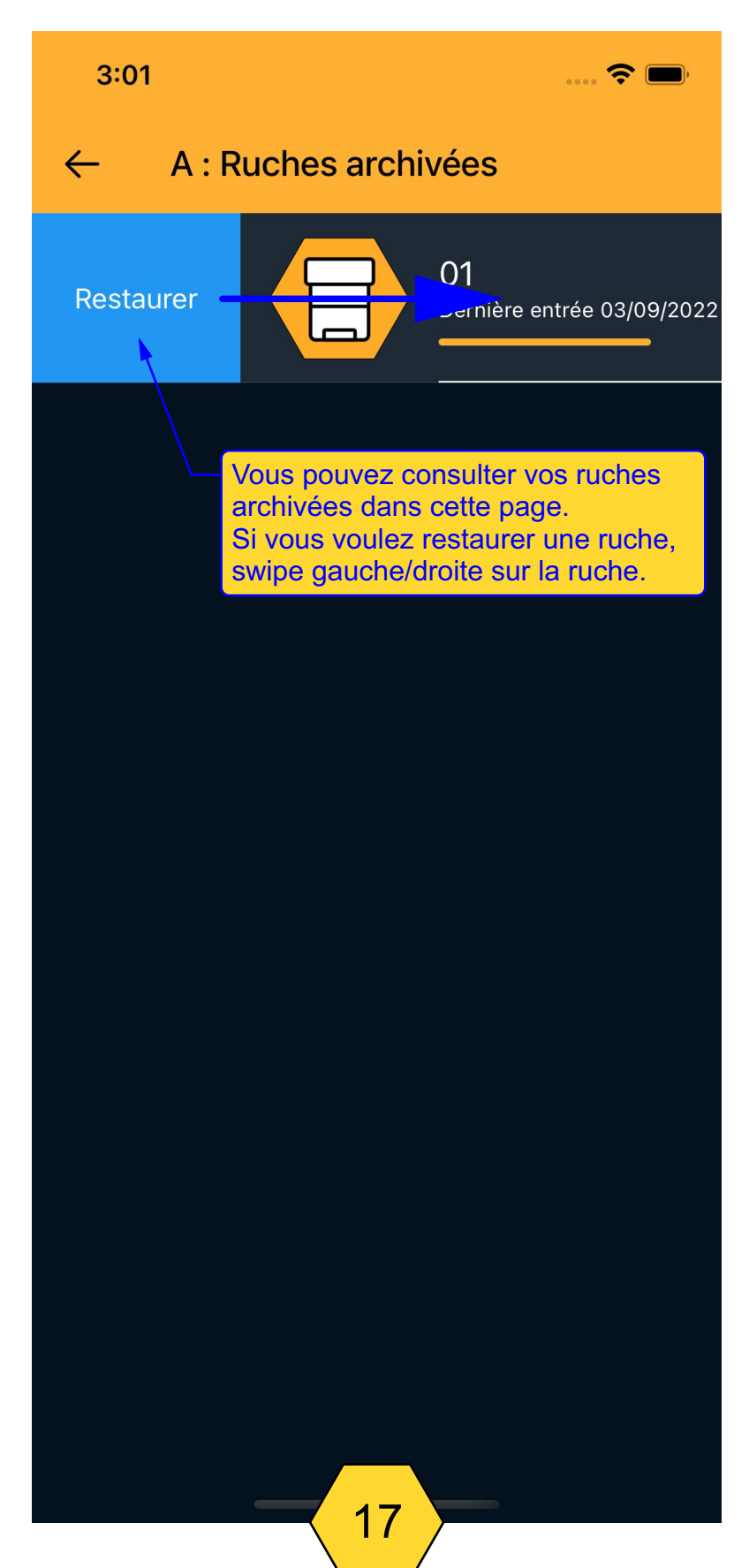

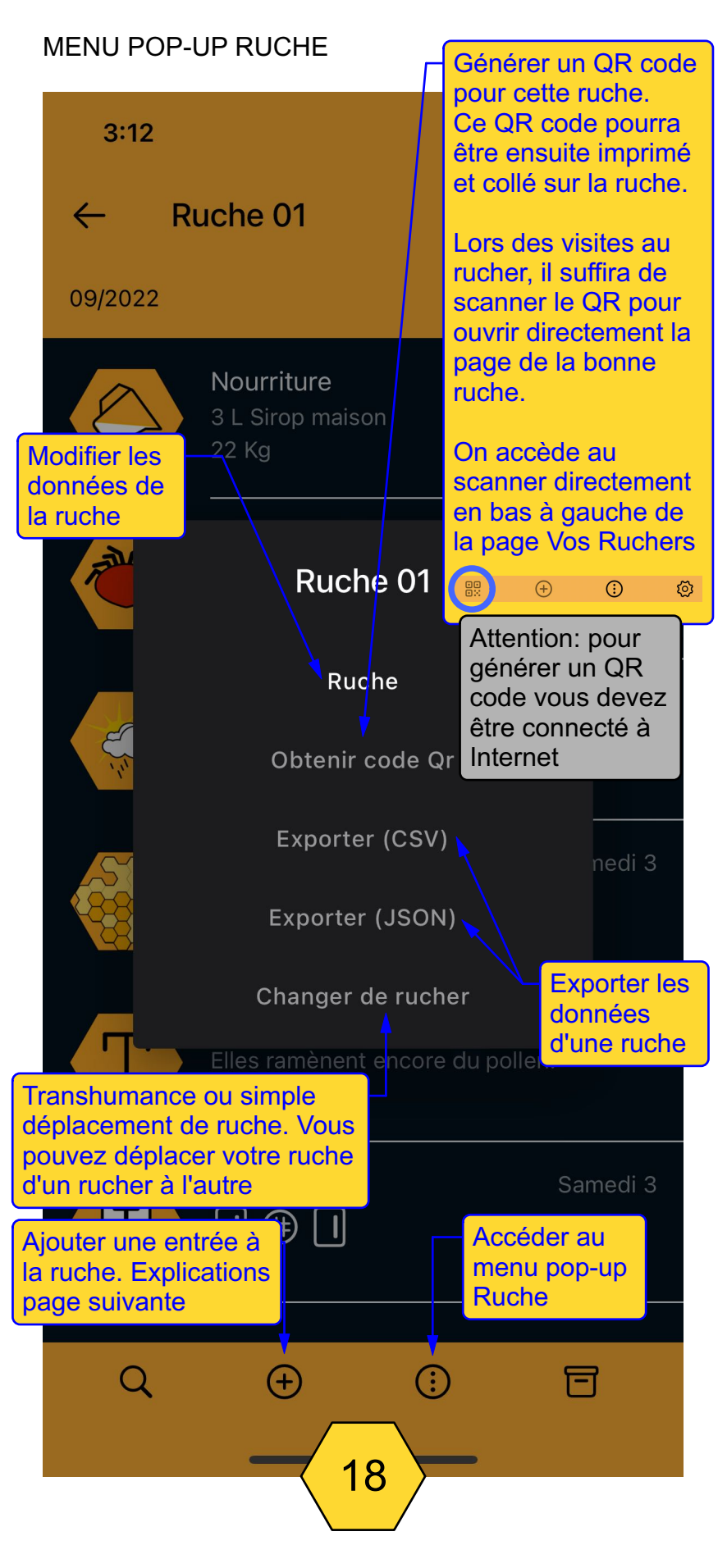

# OUTILS POUR RÉFÉRENCER VOTRE RUCHE

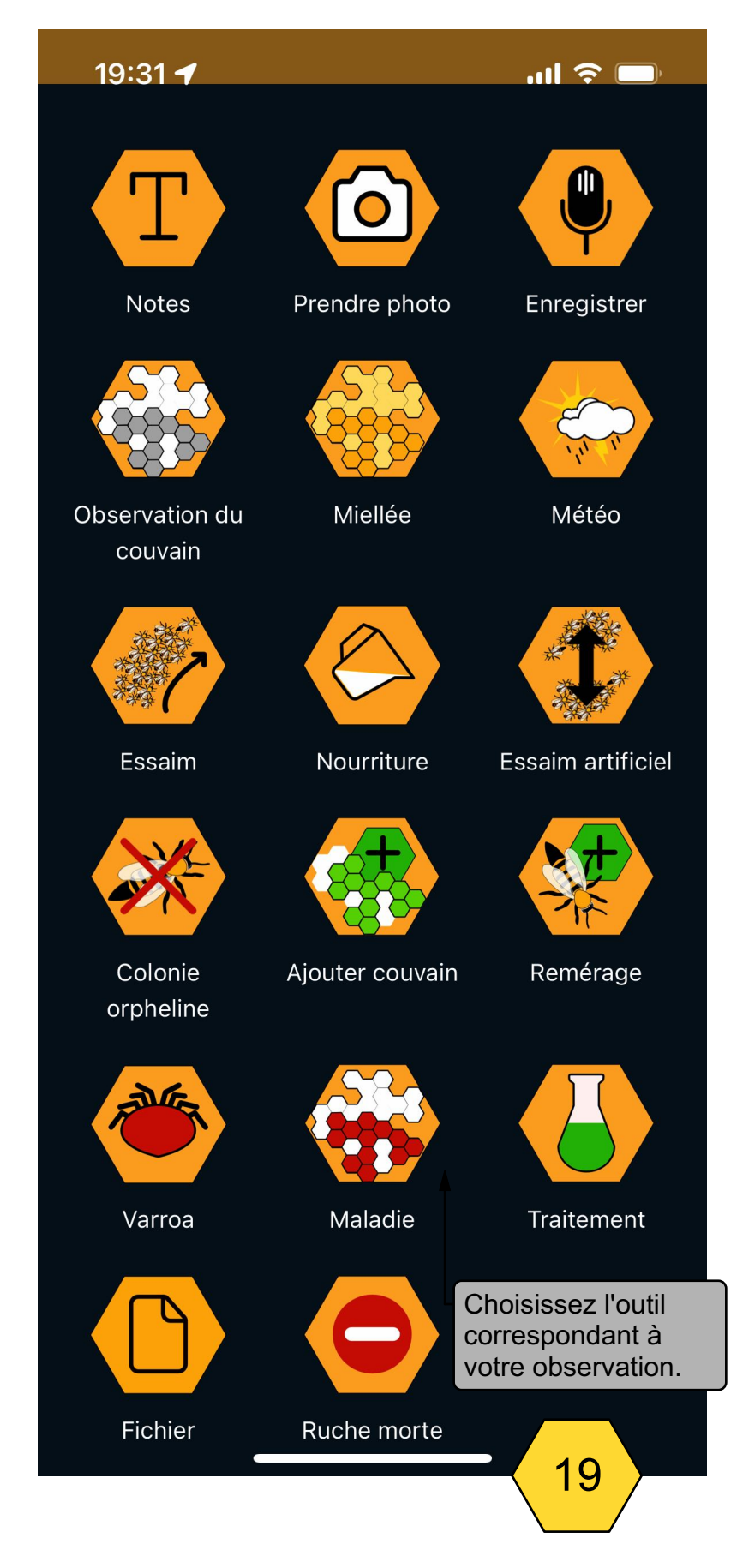

# LES OUTILS DE LA BASE DE DONNÉES 1

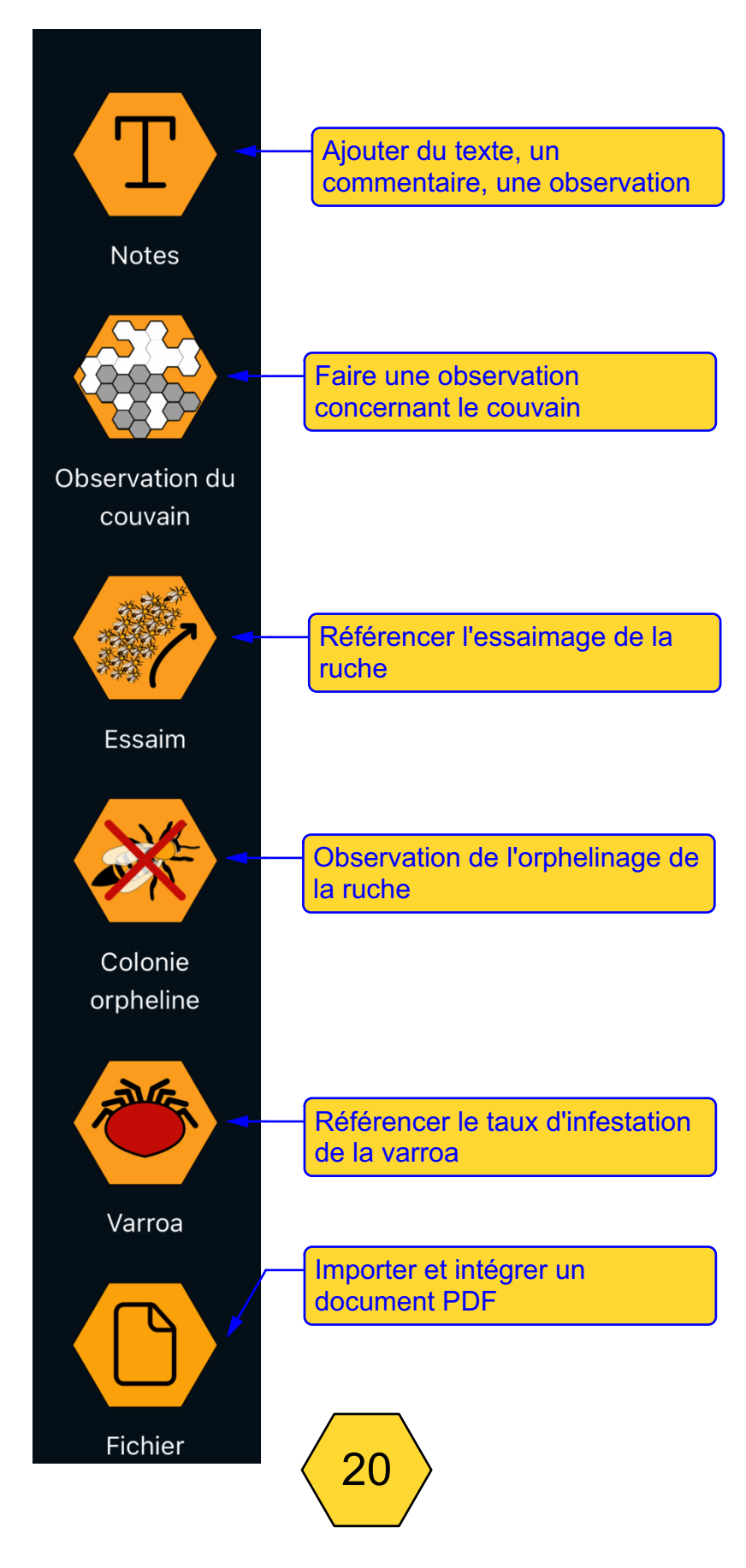

# LES OUTILS DE LA BASE DE DONNÉES 2

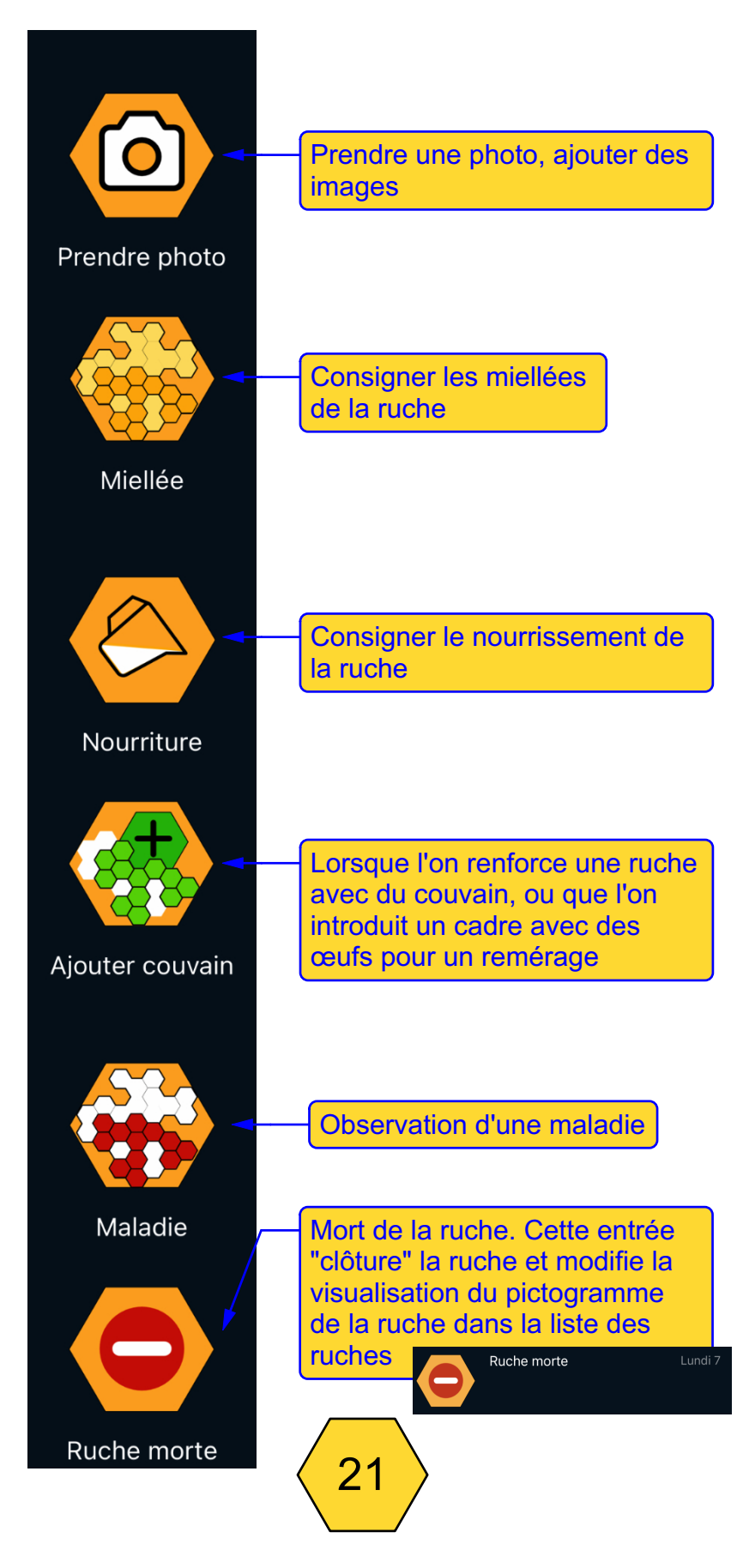

## LES OUTILS DE LA BASE DE DONNÉES 3

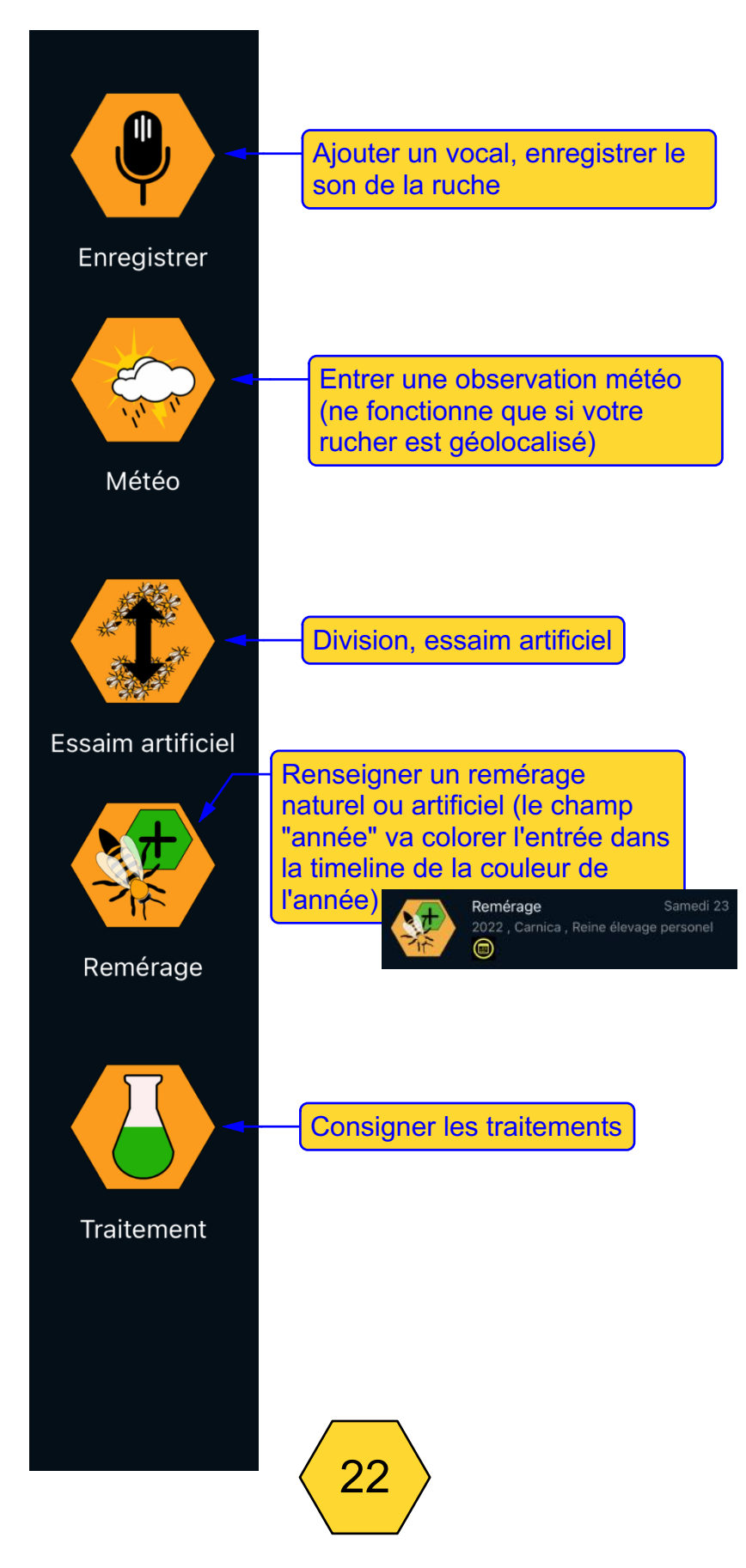

# OUTIL REMÉRAGE

| 5:54                 | 📚 🗩                                                                   |
|----------------------|-----------------------------------------------------------------------|
| ← Ruche              | 8                                                                     |
| 1                    |                                                                       |
| 5:53                 | 📚 🚍                                                                   |
| ← Remérage           |                                                                       |
| Race                 |                                                                       |
| Origine de la reine  |                                                                       |
| Reine clipée         |                                                                       |
| Reine marquée        |                                                                       |
| Année de la reine    | Lorsque vous renseignez<br>les champs de l'outil<br>remérage le champ |
| Notes                | "année" va colorer<br>l'entrée dans la timeline                       |
| 03/09/2022           | de la reine et toutes les<br>données des champs                       |
| Origine des abeil es | vont modifier les valeurs<br>présentes dans les infos<br>de la ruche. |
| Origine de la rein   |                                                                       |
| Année de la reine    |                                                                       |
| Reine clipée         |                                                                       |
| Reine marquée        | 3                                                                     |

# TIMELINE DES ENTRÉES DES OUTILS

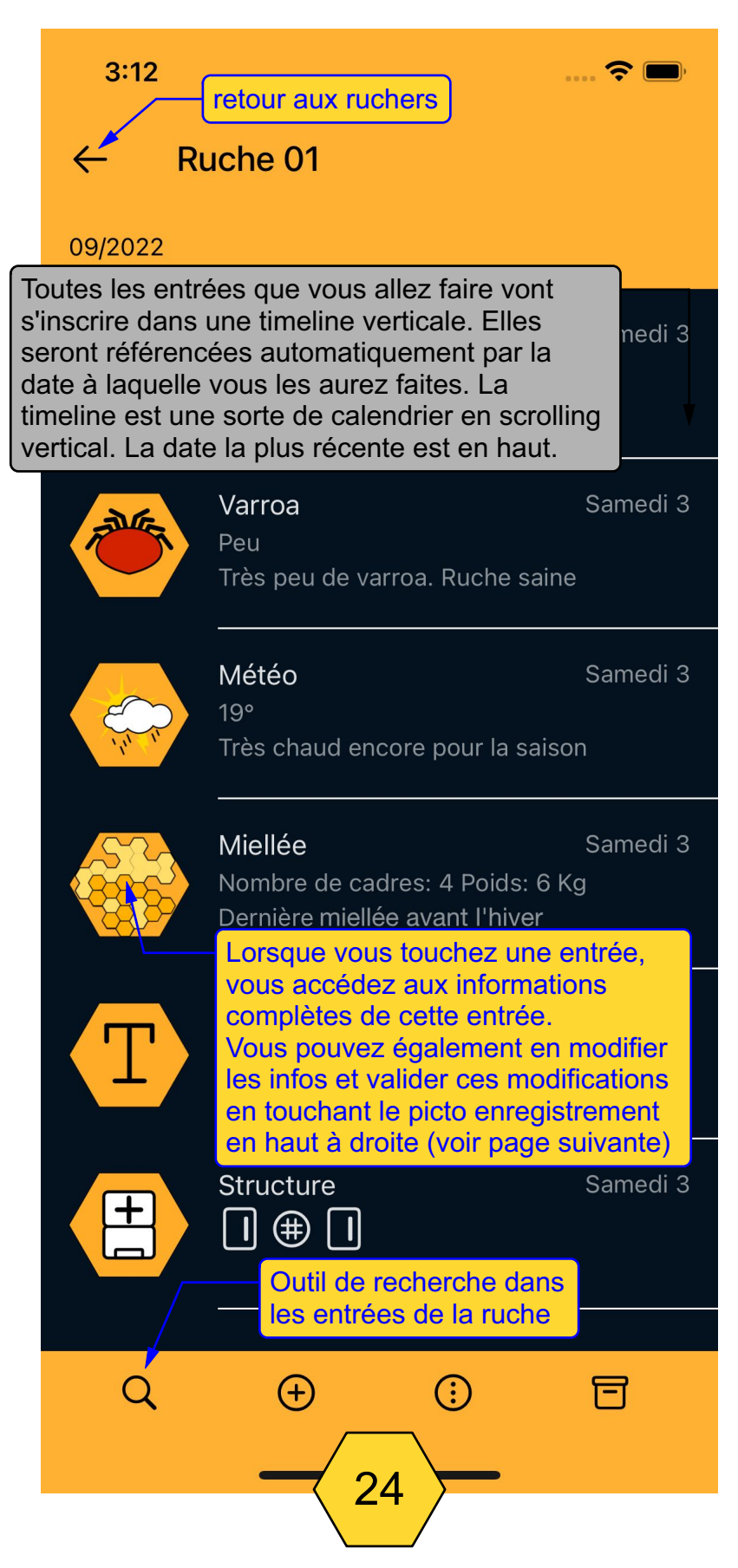

# MODIFIER UNE ENTRÉE

| 3:14 Retour à la Timeline (ou swipe 중 ■<br>gauche/droite voir page 27) |                                                                                                    |            |  |  |
|------------------------------------------------------------------------|----------------------------------------------------------------------------------------------------|------------|--|--|
| 🧭 Miellée 🖊 💾                                                          |                                                                                                    |            |  |  |
| Enregistrer les modifications                                          |                                                                                                    |            |  |  |
|                                                                        | Samedi 3/09,                                                                                                    | /2022      |  |  |
| Nombre de cao                                                          | dres                                                                                                    |            |  |  |
| Type de miel –<br>Montagne<br>Poids –<br>6                             | En touchant la date,<br>vous faites apparaître le<br>calendrier qui vous<br>permet de changer la<br>date de l'entrée. Vous<br>pouvez également<br>changer chacun des<br>autres champs. |            |  |  |
| Dernière mi                                                            | Enregistrer les<br>modifications en<br>touchant le picto<br>enregistrement en haut à                                                                                                   |            |  |  |
|                                                                        | droite. Pour annuler,<br>toucher la flèche en haut<br>à gauche ou swipe                                                                                                    |            |  |  |
| < septem                                                               | l'écran.                                                                                                    | <b>*</b> > |  |  |

| lun. | mar. | mer. | jeu. | ven. | sam. | dim. |
|------|------|------|------|------|------|------|
| 29   | 30   | 31   | 1    | 2    | 3    | 4    |
| 5    | 6    | 7    | 8    | 9    | 10   | 11   |
| 12   | 13   | 14   | 15   | 16   | 17   | 18   |
| 19   | 20   | 21   | 22   | 23   | 24   | 25   |
| 26   | 27   | 28   | 29   | 30   | 1    | 2    |
| 3    | 4    | 5    | 6    | 7    | 8    | 9    |
|      |      |      |      |      |      |      |

25

## OPTIONS D'UNE ENTRÉE

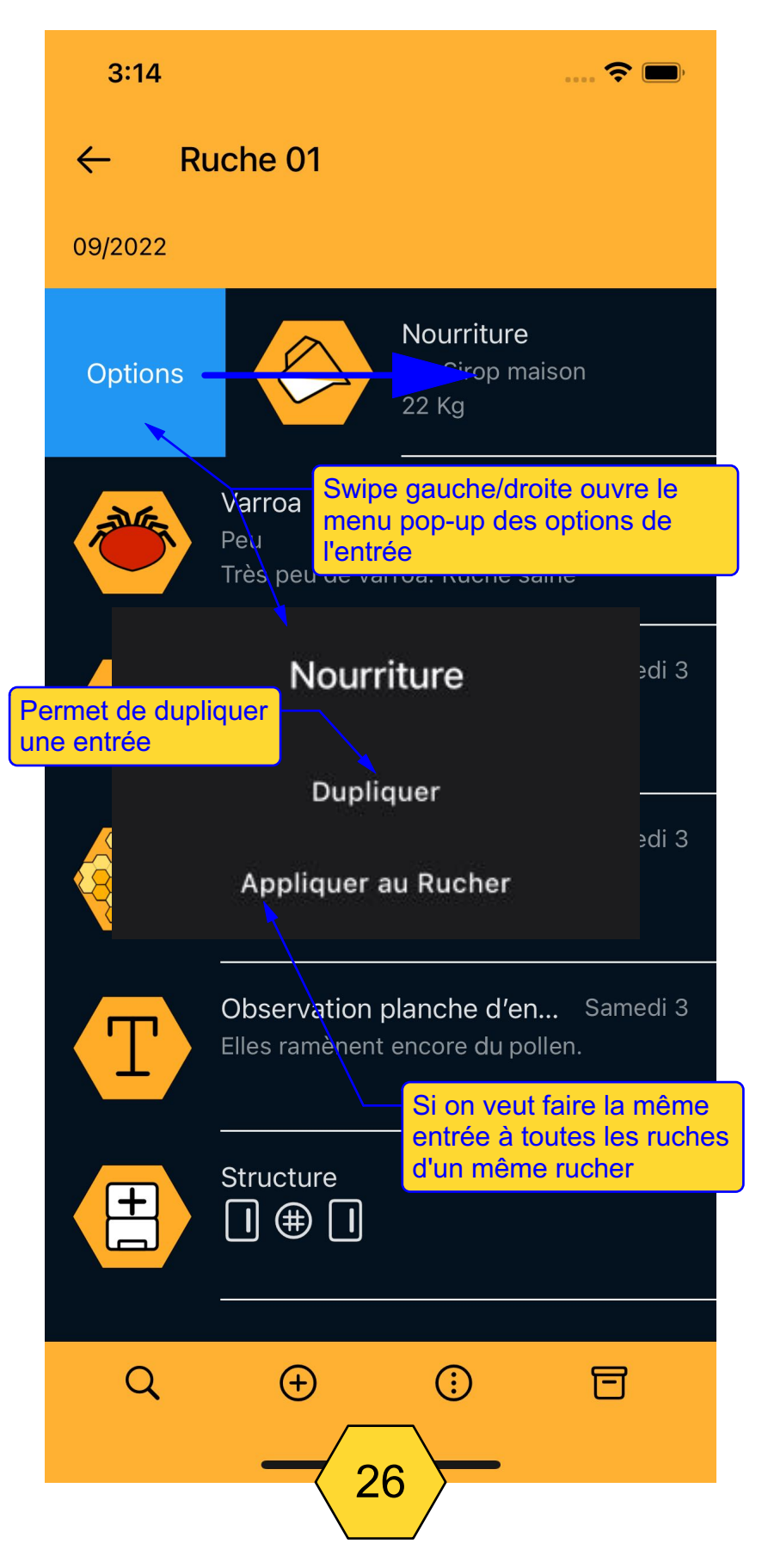

# QUITTER L'ENTRÉE

| 3:12         |                                                                                                 | 5:3                                                 | 7                                                                                             |
|--------------|-------------------------------------------------------------------------------------------------|-----------------------------------------------------|-----------------------------------------------------------------------------------------------|
| $\leftarrow$ | Ruch                                                                                            | ←                                                   | Miellée                                                                                       |
| 09/2022      |                                                                                                 |                                                     | San                                                                                           |
|              | Nou<br>3 L<br>22 ł<br>Var<br>Peu<br>Très<br>Mé <sup>r</sup><br>19°<br>Très<br>Mie<br>Non<br>Der | A<br>Vo<br>A<br>Vy<br>M<br>A<br>Po<br>6<br>Ob<br>De | mbre de cadres<br>pe de miel<br>ontagne<br>ids<br>servations<br>ernière miellée avant l'hiver |
|              | Ob:<br>Elle:<br>Stru                                                                            | Sw<br>quit                                          | ipe gauche/droite pour<br>tter l'outil                                                        |
| Q            |                                                                                                 |                                                     | 27                                                                                            |

# EFFACER UNE ENTRÉE

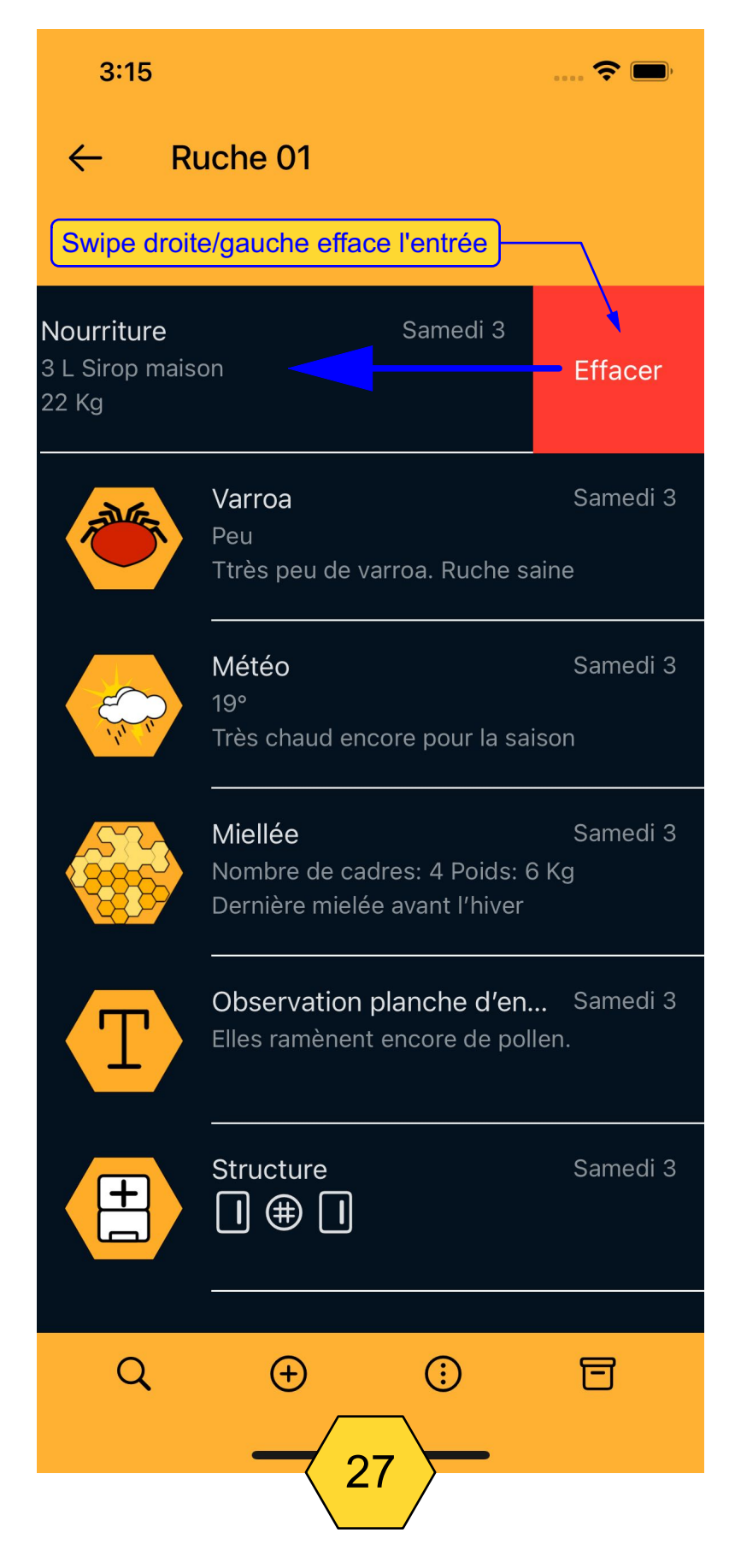

#### PULL DOWN POUR RAFRAICHIR DATABASE

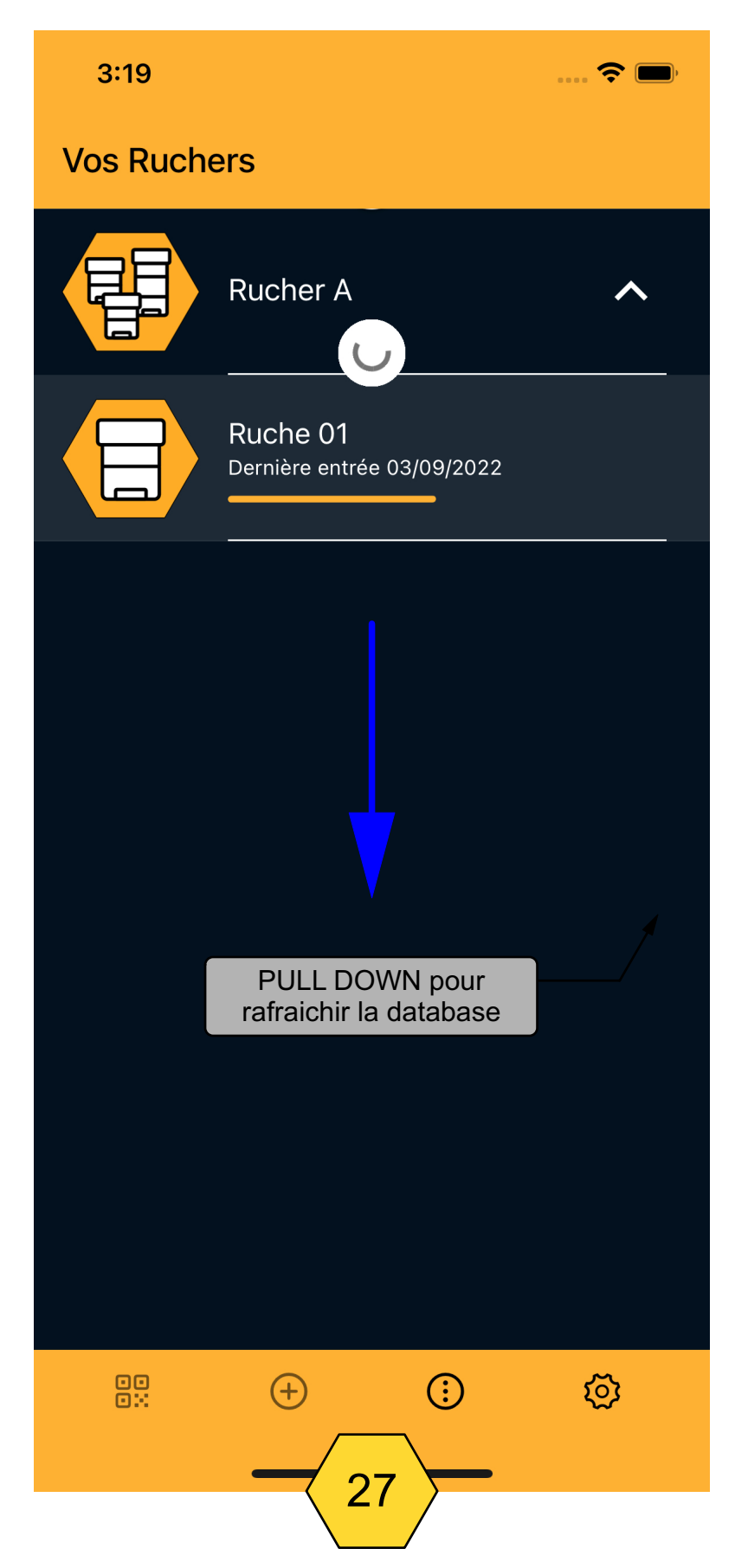

#### PREMIUM

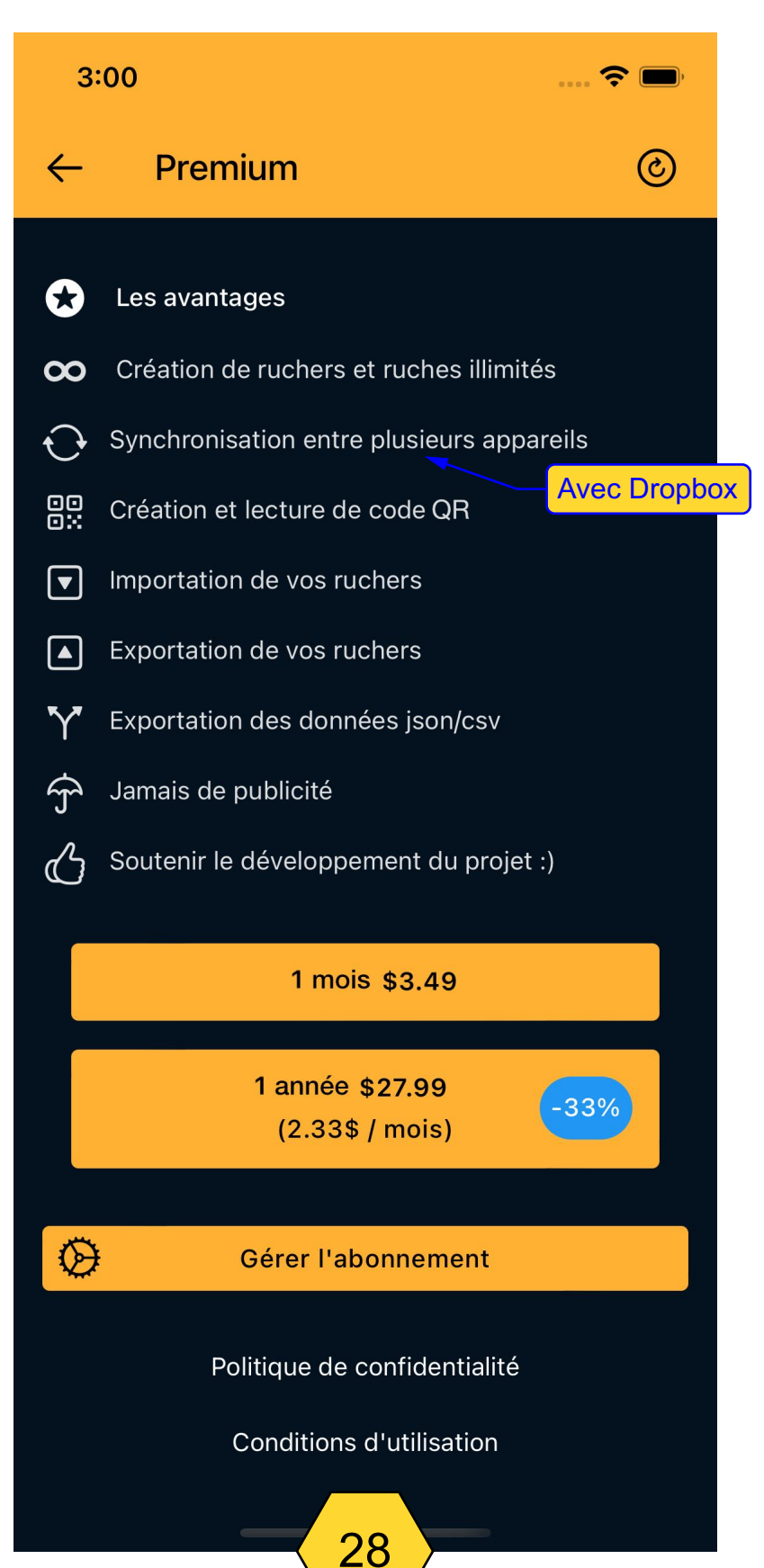